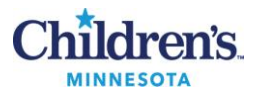

# eSensor® Respiratory Viral Panel (RVP) Assay: Troubleshooting Guide

### **PURPOSE:**

 This procedure provides instructions for troubleshooting problems based on symptoms including a potential cause with recommendations for solutions.

## **DOCUMENTATION/RECORDS**

- RVP Currents RUO Results Report
- RVP Detection Report, RUORV
- QC and Equipment Failure Log

# **PROCEDURE A:** Follow the steps in the table below for troubleshooting invalid results, warnings and errors **General Information**

| Activity                                         | Step | Action                                                                                                    | Related Doc                                |  |
|--------------------------------------------------|------|----------------------------------------------------------------------------------------------------|--------------------------------------------|--|
| Warning<br>messages<br>and error<br>observations | 1    | The eSensor XT-8 reports errors and warning messages on the RVP Detection Report and Currents Report                                                                                                    |                                            |  |
|                                                  | 2    | <ul> <li>Refer to the following documents for troubleshooting:</li> <li><u>RVP Retest</u> Recommendations by Report Type</li> <li><u>RVP Technical Support</u> and Troubleshooting</li> <li><u>RVP Common Issues</u> and Solutions</li> </ul> | eSensor <sup>®</sup> RVP<br>package insert |  |
| Records                                          | 3    | Document all problems and actions in the QC and Equipment Failure Log                                                                                                    |                                            |  |
| Technical<br>support                             | 5    | If problem cannot be resolved, call GenMark Technical Support @ 1-800-373-6767, option 2.                                                                                                    |                                            |  |
|                                                  | 6    | To retest a cartridge, tech support must be contacted for special access and password                                                                                                    |                                            |  |
|                                                  | 7    | Tech support may request files to be sent; see Procedure B, Package Assay Run;<br>Email: <u>TechnicalSupport@genmanrkdx.com</u>                                                                                                    |                                            |  |

**PROCEDURE B:** Follow the steps in the table below to package runs to be sent to technical support **Package Assay Run** 

| Activity                         | Step | Action                                                                                                    | Related Doc |
|----------------------------------|------|----------------------------------------------------------------------------------------------------|-------------|
| Log on<br>Username:              | 1    | Log onto the eSensor XT-8 using the password provided by technical support           Password of the Day           Username         IUO           Instrument ID         L100628 |             |
| IUO<br>Instrument ID:<br>L100628 |      | Password Level © Service OSupervisor<br>Generate<br>XT-8 passwords are sensitive and confidential information.<br>Please shred this sheet after use.                            |             |
|                                  |      |                                                                                                    |             |
|                                  |      | Service Level Passwords:<br>Thursday 7/16/2015 Px9L5xG4457P7HSP                                                                                                    |             |

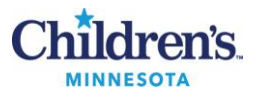

| Activity         | Step | Action                                                                                                    | Related Doc                                                  |
|------------------|------|----------------------------------------------------------------------------------------------------|--------------------------------------------------------------|
| Download<br>data | 2    | Insert USB                                                                                                    |                                                              |
|                  | 3    | Select "Reporting" tab                                                                                                    | GenMark<br>Customer Training<br>Manual Chapter:<br>Resources |
|                  | 4    | Enter the date for the problem run in the Date From and Date To fields                                                                         |                                                              |
|                  | 5    | Touch the search button located on the bottom right side of the screen                                                                         |                                                              |
|                  | 6    | Touch the <b>Select All</b> button located on the bottom of the screen to select all the samples                                               |                                                              |
|                  | 7    | Touch the "Pkg" button; a prompt screen will appear that reads <b>D:\</b>                                                                      |                                                              |
|                  | 8    | Touch the <b>D:\</b> field                                                                                                    |                                                              |
|                  | 9    | Touch <b>This Directory</b> field                                                                                                    |                                                              |
|                  | 10   | When the data download is complete, a message will appear indicating the number of samples successfully packaged                               |                                                              |
|                  | 11   | Remove USB                                                                                                    |                                                              |
| Email            | 12   | Email information to TechnicalSupport@genmanrkdx.com                                                                                           |                                                              |
|                  | 13   | The files will have the naming convention: TS_Instrument Serial Number_Sample ID_Today's DateXXXX.zip. There will be one file for each sample. |                                                              |

# REFERENCE

1. GenMark Customer Training Manual "Resources". GenMark Diagnostics, 5964 La Place Court, Suite 100, Carlsbad, CA 92008

### Historical Record

| Version | Written/Revised by: | Effective Date: | Summary of Revisions                     |
|---------|---------------------|-----------------|------------------------------------------|
| 1       | P. Ackerman         | 08.12.15        | Initial Version                          |
| 2       | P. Ackerman         | 08.27.2016      | Reformatted for CMS upload; changed logo |